# **Maschinen-Bearbeitungen**

 Image: AlphaSchift ... Vinvivo Bauer Eichenplatz 3 München.zim

 Datei Lizenz Sprache Bearbeiten Ansicht Bauvorhaben Aufmasse Stammsätze Fenster Hilfe

 Image: Internet Stammsätze Fenster Hilfe

 Image: Internet Stammsätze Fenster Hilfe

 Image: Internet Stammsätze Fenster Hilfe

 Image: Internet Stammsätze Fenster Hilfe

 Image: Internet Stammsätze Fenster Hilfe

 Image: Internet Stammsätze Fenster Hilfe

 Image: Internet Stammsätze Fenster Hilfe

 Image: Internet Stammsätze Fenster Hilfe

 Image: Internet Stammsätze Fenster Hilfe

 Image: Internet Stammsätze Fenster Hilfe

 Image: Internet Stammsätze Fenster Hilfe

 Image: Internet Stammsätze Fenster Hilfe

 Image: Internet Stammsätzer Fenster Hilfe

 Image: Internet Stammsätzer Fenster Hilfe

 Image: Internet Stammsätzer Fenster Hilfe

 Image: Internet Stammsätzer Fenster Hilfe

 Image: Internet Stammsätzer Fenster Hilfe

 Image: Internet Stammsätzer Fenster Hilfe

 Image: Internet Stammsätzer Fenster Fenster Hilfe

 Image: Internet Stammsätzer Fenster Hilfe

 Image: Internet Stammsätzer Fenster Hilfe

 Image: Internet Stammsätzer Fenster Hilfe

 Image: Internet Stammsätzer Fenster Hilfe

 Image: Internet Stammsätzer Fenster Hilfe
</t

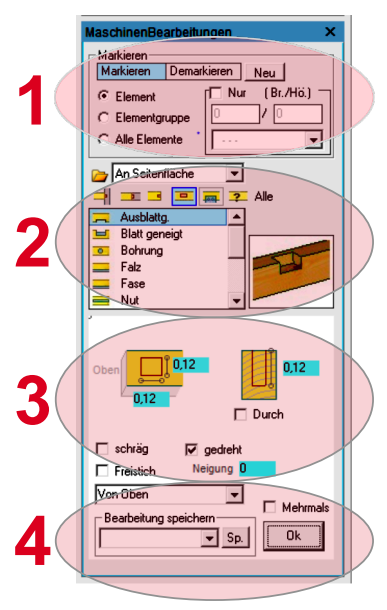

## Das Eingabe Fenster Maschinen-Bearbeitungen

Das Fenster für Maschinen-Bearbeitungen wird über das Symbol des stilisierten Zapfens in der Symbolleiste geöffnet .

Das Fenster selbst ist in 4 Bereiche gegliedert:

- Auswahl und Abwahl von Elementen. Standardmäßig ist hier Markieren und Element aktiv. Alternativ kann man auch eine Elementgruppe auswählen (z.b.Sparrenteilung), oder aber alle Elemente (alle Sparren, Balken, oder Säulen bspw.)
- Auswahl der Bearbeitung. Über der Auswahlliste sind kleine Symbole angeordnet. Diese Symbole untergliedern in folgende Bearbeitungs-Modi:

 Querverbindungen; 2. Längsverbindungen; 3. Endtypen;
Bearbeitungen im Holz(nicht am Ende); 5. Stahlteil-Eingabe wie Balkenschuhe oder Sparrenpfettenanker; 6. Alle Modi Neben der Liste gibt es noch eine kleine perspektivische Vorschau der ausgewählten Bearbeitung

- 3. Diemensionierung der Bearbeitung
- 4. Bearbeitung mit dem OK-Schalter ausführen. Außerdem kann man hier komplizierte Bearbeitungen für spätere Bauvorhaben abspeichern

## Die Bearbeitungen im Überblick

| Quer-verbind.     | Längs-verbind. | Endtypen        | lm Holz       | Stahlteile        |
|-------------------|----------------|-----------------|---------------|-------------------|
| Blatt             | Gerberstoß     | Profil          | Ausblattung   | Stützenfuß        |
| Schwalbenschwanz  | Hakenblatt     | Stirnbohrung    | Blatt geneigt | Balkensch.außen   |
| Tiroler Blatt neu | Längsschwalbe  | Stirn ausnehmen | Bohrung       | Balkensch.innen   |
| Versatz           | Längszapfen    |                 | Falz          | Integralverbinder |
| Zapfen            |                |                 | Fase          | Simplex           |
| Ausnehmen         |                |                 | Nut           | Winkel            |
| Tiroler Blatt     |                |                 | Nut Geneigt   | Gerberverbinder   |
|                   |                |                 | Profil längs  | SparrenPfettAnker |
|                   |                |                 | Stellnut      |                   |
|                   |                |                 | Schlitz       |                   |
|                   |                |                 | Strich        |                   |
|                   |                |                 | Kopieren      |                   |

# Querverbindungen

### 1. Das Blatt

- 1. Befehl wählen
- 2. Element(e) auswählen (Verbindungen werden Lila dargetellt)
- 3. Mit Enter bestätigen

#### Varianten:

- An einem oder an beiden Enden oder nur in der Mitte
- Mit Versatz
- Mit Bohrung

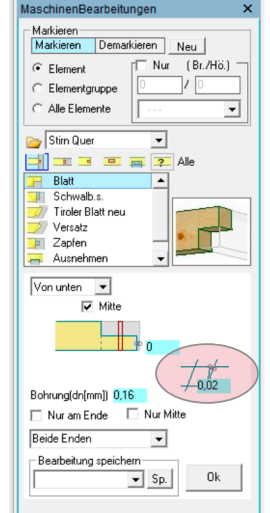

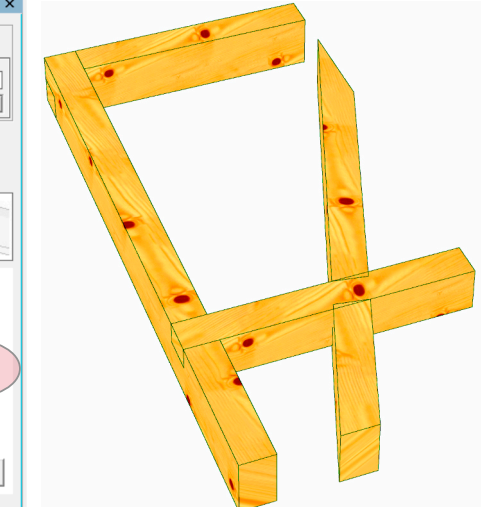

## 2. Schwalbenschwanz

- 1. Befehl wählen
- 2. Element(e) auwählen (Verbindungen werden Lila dargetellt)
- 3. Mit Enter bestätigen

- Von oben oder von unten
- Abstand von Unterkante
- Mittig oder aussermittig
- Quer
- Begrenzt (bei hohem Hauptträger wird der Schwalbenschwanz nur bis Höhe Nebenträger ausgeführt)
- An einem oder an beiden Enden
- Nur Oberes oder Unteres Ende
- Nur winkelrechte Verbindungen

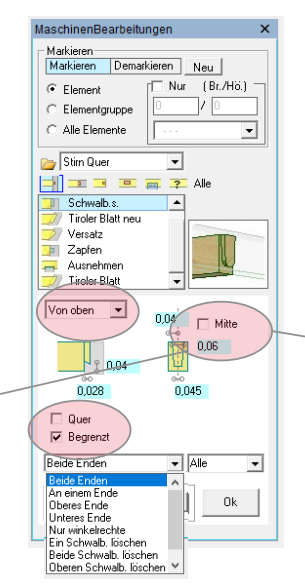

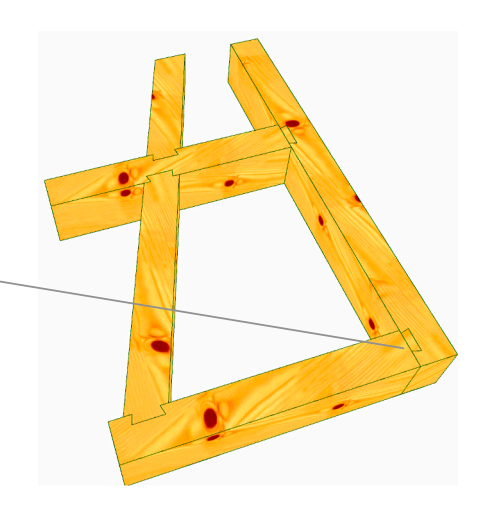

## 3. Tiroler Blatt

- 1. Befehl wählen
- 2. Element(e) auwählen (Verbindungen werden Lila dargetellt)
- 3. Mit Enter bestätigen

#### Varianten

- Von oben oder von unten
- Spitz / 90° / Winkelhalb./ Winkelrecht
- Stärke einstellbar
- Tiefe und Versatztiefe einstellbar
- An einem oder an beiden Enden
- Nur Oberes oder Unteres Ende

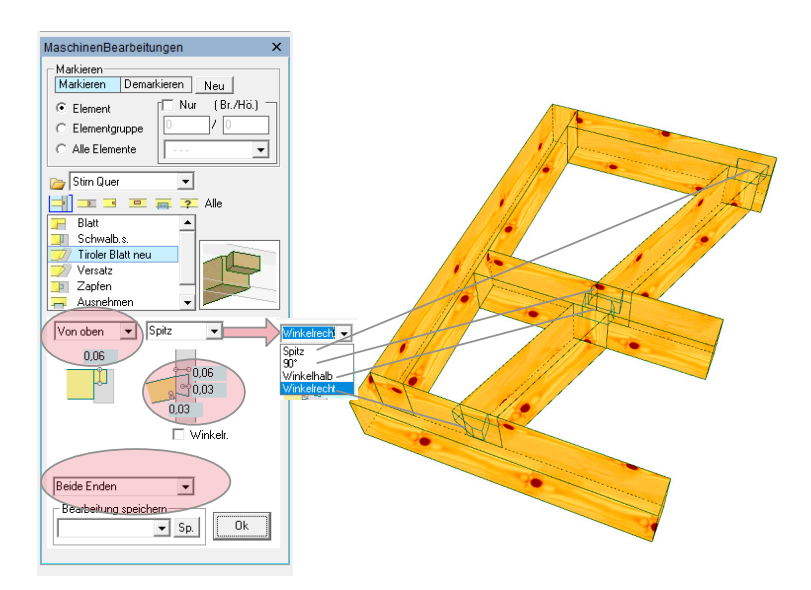

#### 4. Versatz

- 1. Befehl wählen
- 2. Element(e) auwählen (Verbindungen werden Lila dargetellt)
- 3. Mit Enter bestätigen

- Mit oder ohne Zapfen
- Stirn-, Fersen-, Doppelter Versatz
- Tiefe einstellbar
- Ferse bis vorn (Ideal als Anschluss Riegel-Rähm in einer Giebelwand)
- An einem oder an beiden Enden
- Nur Anschluss bei größer x°

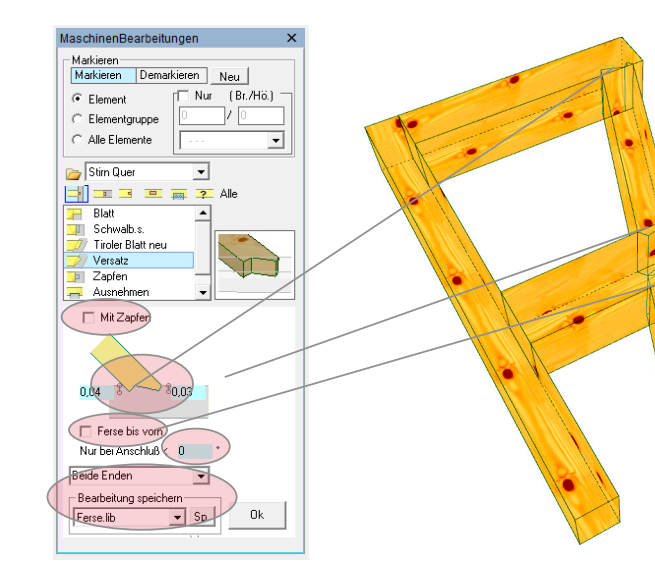

## 5. Zapfen

- 1. Befehl wählen
- 2. Element(e) auwählen (Verbindungen werden Lila dargetellt)
- 3. Mit Enter bestätigen

Varianten

- Mittig /ausser der Mitte
- Links-, rechts-, Ende absetzen
- Runde oder eckig
- Ferse bis vorn (Ideal als Anschluss Riegel-Rähm in einer Giebelwand)
- An einem oder an beiden Enden oben oder unten, nur winkelrechte
- Stehend oder liegend

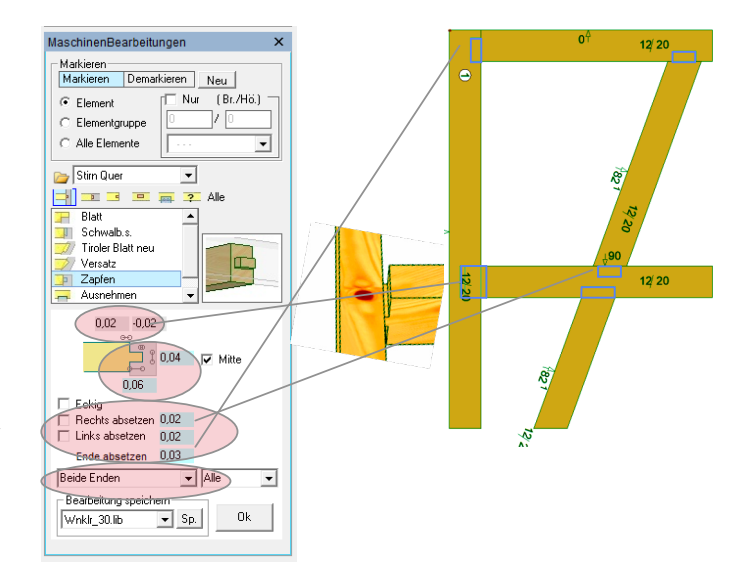

### 6. Ausnehmen

- 1. Befehl wählen
- 2. Element(e) auwählen (Verbindungen werden Lila dargetellt)
- 3. Mit Enter bestätigen

- Enden auswählen (In der Regel wird der Nebenträger automatisch vin unten ausgenimmen)
- Element ausnehmen (hier kann man festegen weches Teil ausgenmmen wird und welches Teil das harte Teil bleibt)

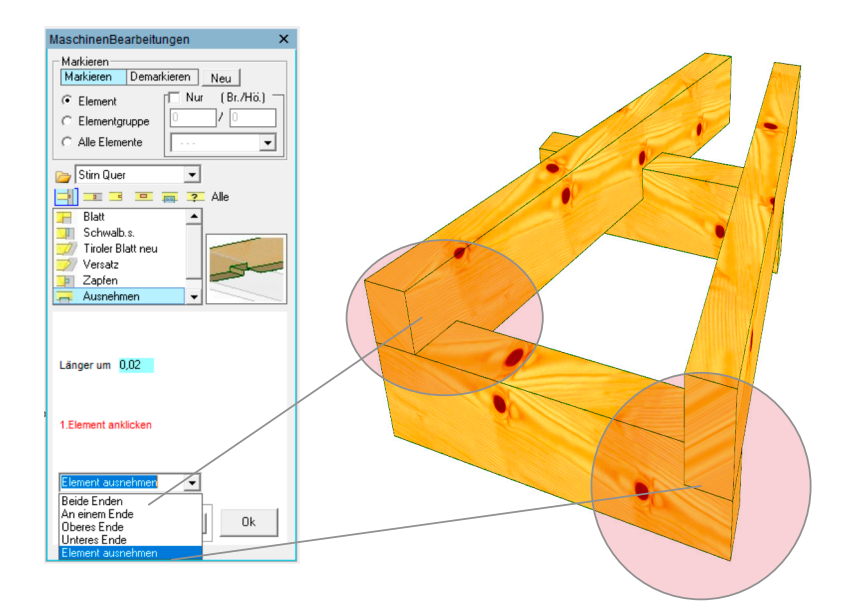

# Längsverbindungen

# 1. Gerberstoß

- 1. Befehl wählen
- 2. Element(e) auwählen (Verbindungen werden Lila dargetellt)
- 3. Mit Enter bestätigen

#### Varianten

- Von oben oder unten
- Längen und Tiefen änderbar
- Lage links oder rechts vom Stoss oder mittig
- Zusätzliche Bohrung eingeben

## 2. Hakenblatt

- 1. Befehl wählen
- 2. Element(e) auwählen (Verbindungen werden Lila dargetellt)
- 3. Mit Enter bestätigen

#### Varianten

- Von oben oder unten
- Längen und Tiefen änderbar
- Lage links oder rechts vom Stoss oder mittig
- Zusätzliche Bohrung eingeben

## 2. Stoss mit Blatt

- 1. Befehl wählen
- 2. Element(e) auwählen (Verbindungen werden Lila dargetellt)
- 3. Mit Enter bestätigen

- Von oben oder unten
- Längen und Tiefen änderbar
- Lage links oder rechts vom Stoss oder mittig
- Zusätzliche Bohrung eingeben

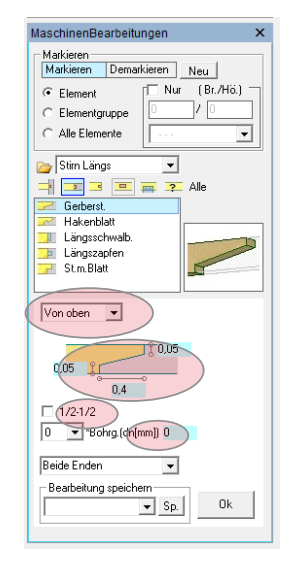

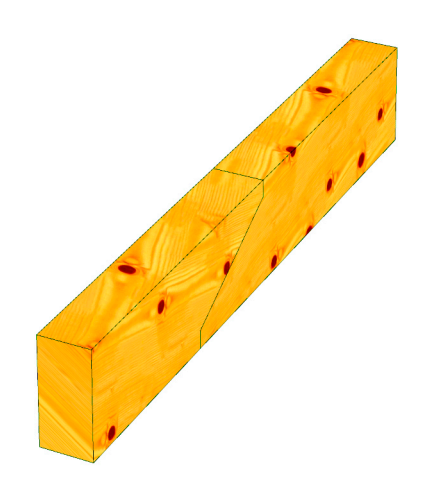

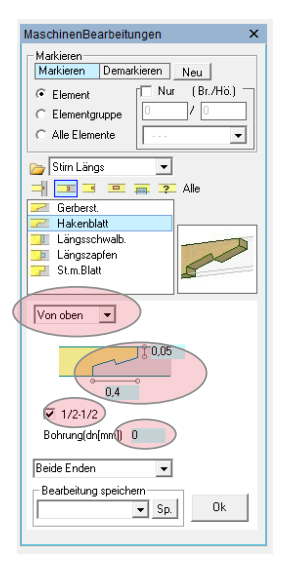

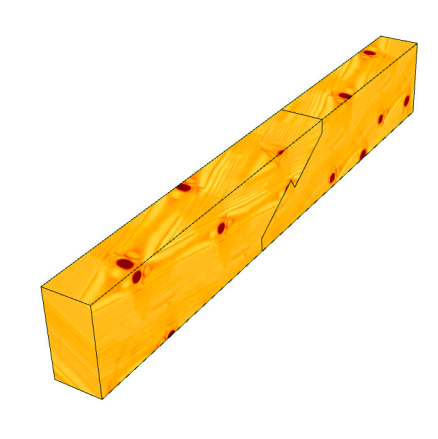

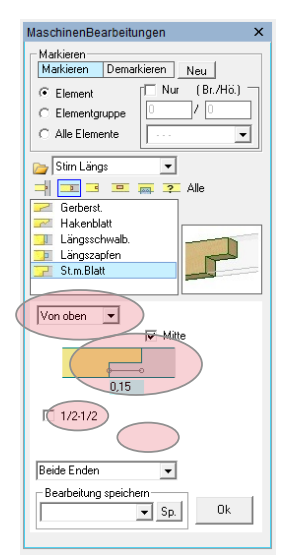

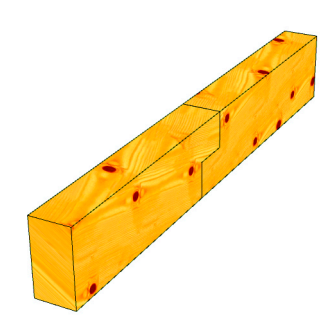

# 4. Längsschwalbenschwanz

- 1. Befehl wählen
- 2. Element(e) auwählen (Verbindungen werden Lila dargetellt)
- 3. Mit Enter bestätigen

#### Varianten

- Längen und Breiten änderbar
- Von oben oder unten
- An einem oder beiden Enden

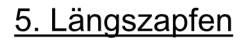

- 1. Befehl wählen
- 2. Element(e) auwählen (Verbindungen werden Lila dargetellt)
- 3. Mit Enter bestätigen

- Längen und Breiten änderbar
- Rechts oder Links absetzen
- An einem oder beiden Enden

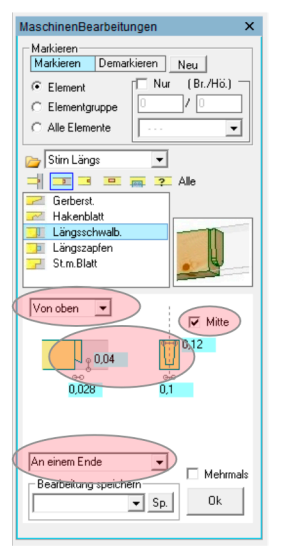

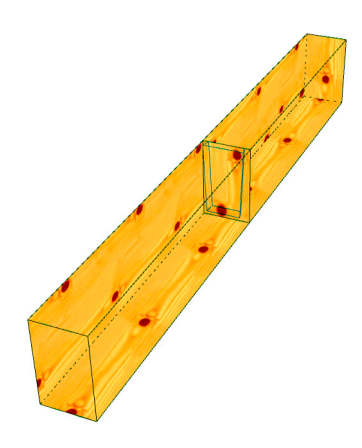

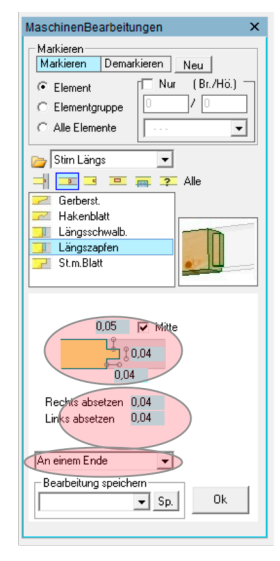

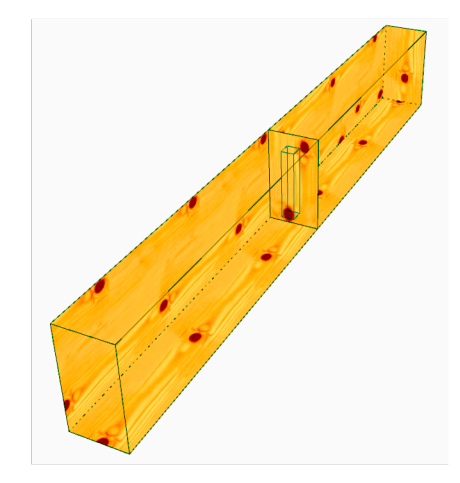

# Endtypen

# 1. Profile

- 1. Befehl wählen
- 2. Element(e) auwählen (Verbindungen werden Lila dargetellt)
- Mit Enter bestätigen 3.

#### Varianten

- Form: Konvex, Konkav oder Geschweift
- Masse verändern
- Von oben ider von unten •
- An einem oder beiden Enden

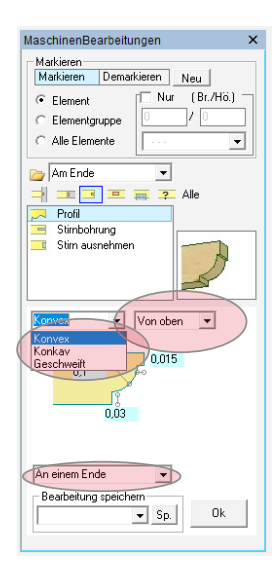

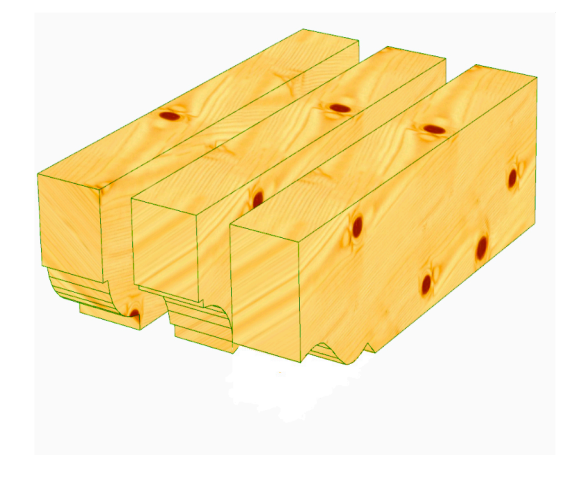

## 2. Stirnbohrung

- 1. Befehl wählen
- 2. Dimensionen eingeben
- 3. Element(e) auswählen (Verbindungen werden Lila dargetellt)
- Mit Enter bestätigen 4.

Varianten

- Masse verändern
- An einem oder beiden Enden

## 2. Stirn ausnehmen

- Befehl wählen 1.
- 2. Dimensionen eingeben
- 3. Element(e) auswählen (Verbindungen werden Lila dargetellt)
- Mit Enter bestätigen 4.

#### Varianten

- Masse verändern
- An einem oder beiden Enden

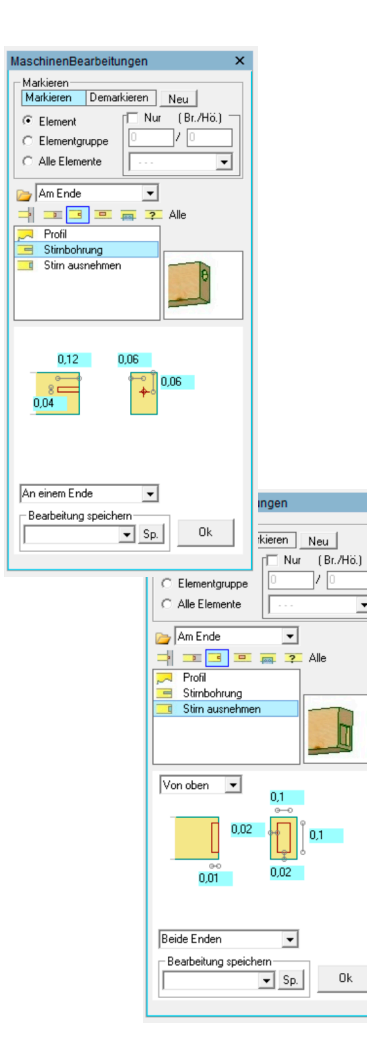

•

Ok

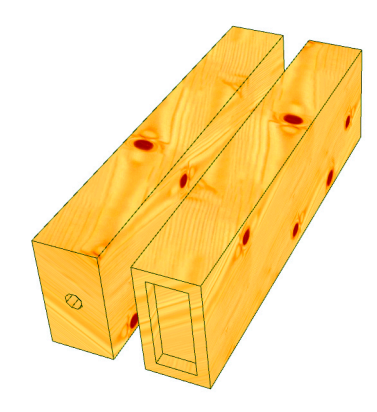

# Frei im Bauteil

# 1. Ausblattung

- 1. Befehl wählen
- 2. Dimension der Ausblattung eingeben
- 3. Element(e) auwählen (Verbindungen werden Lila dargetellt)
- 4. Lage der Ausblattung eingeben
- 5. Mit Enter bestätigen

#### Varianten

- Auswahl schräg
- Auswahl durch
- Auswahö gedreht
- Masse verändern
- Von oben, von unten, von der Seite
- Freistich (es wird ein wenig übers Eck gefräst damit das Gegenstück nicht verrundet werden muss)

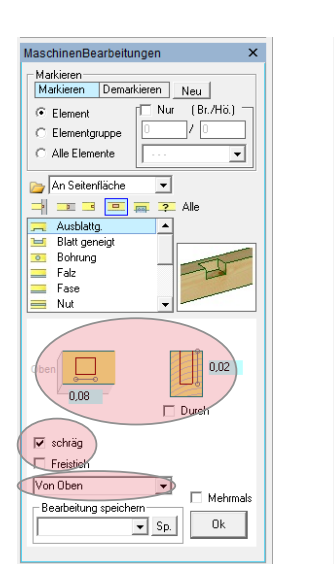

Ausblattung

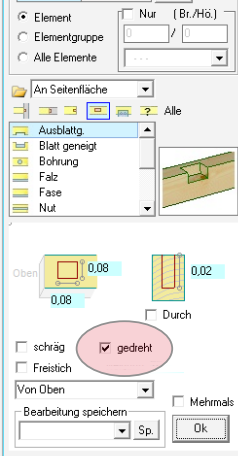

MaschinenBearbeitungen

Markieren Demarkieren Neu

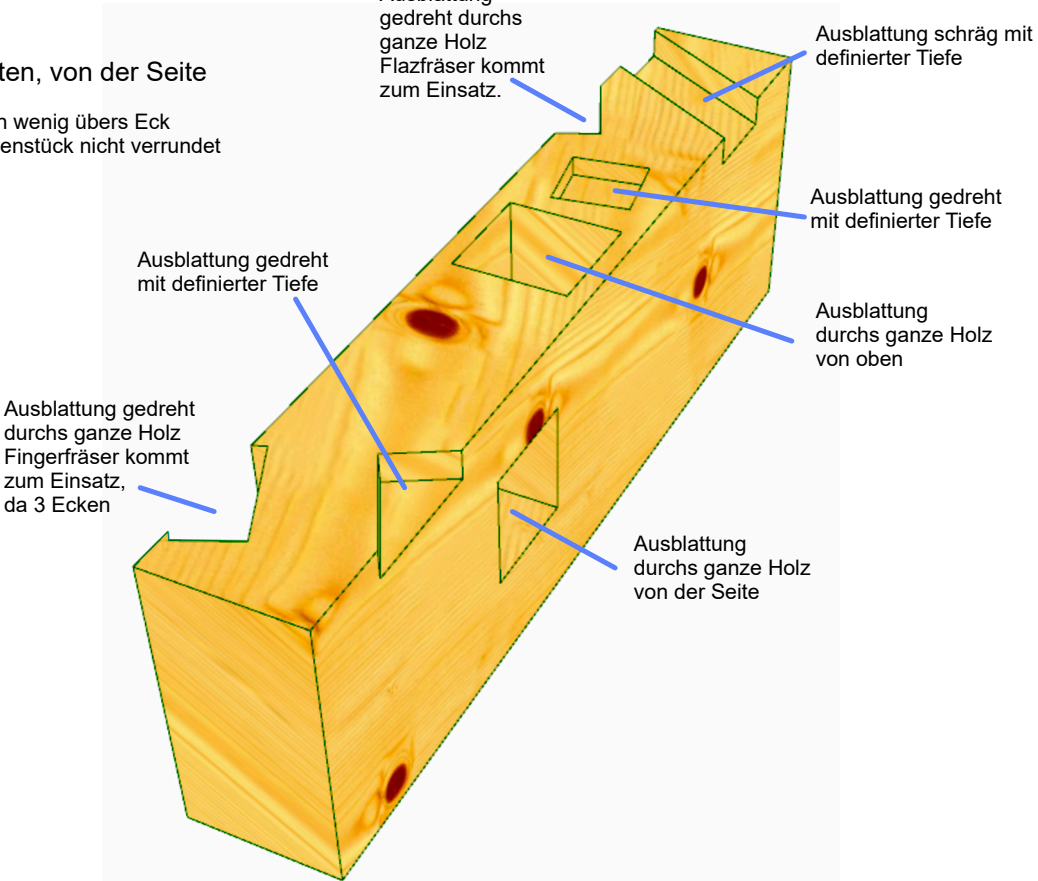

# 2. Blatt geneigt

- 1. Befehl wählen
- 2. Dimension des Blattes eingeben
- 3. Element(e) auwählen (Verbindungen werden Lila dargetellt)
- 4. Lage des Blattes eingeben
- 5. Mit Enter bestätigen

#### Varianten

- Auswahl von oben, unten oder der Seite
- Auswahl andere Seite

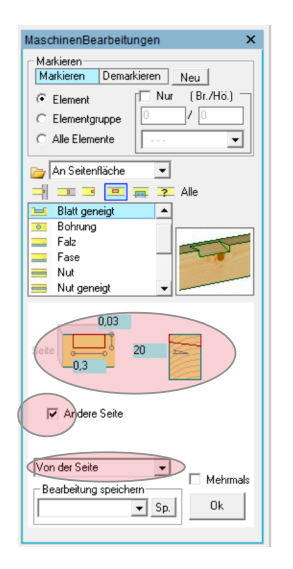

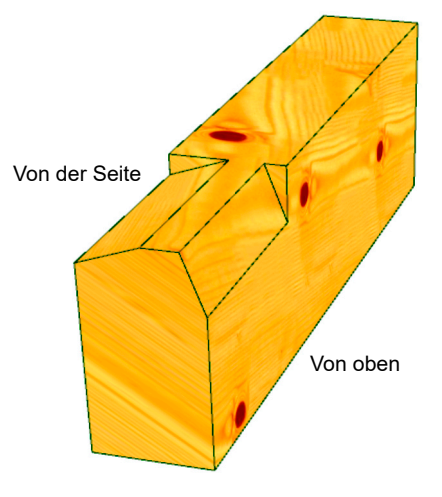

## 3. Bohrung

- 1. Befehl wählen
- 2. Durchmesser wählen
- Bei Bedarf Versenker-Dimension 3. wählen
- Lage der Bohrung zu den 4. Holzkanten
- 5. Mit Enter bestätigen

#### Varianten

- Auswahl von oben, unten oder der Seite .
- Bohrtiefe eingeben •
- Anzahl gleichzeitiger Bohrungen ٠

Bei Bedarf Bohrwinkel eingeben

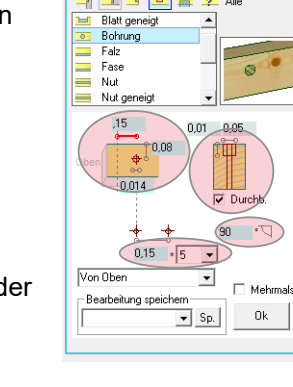

MaschinenBearbeitunge Markieren Demarkieren Neu

🗆 Nur

• 

Alle

(Br./Hö.) ) D

•

Element

C Elementgrupp

C Alle Elemente

👝 🗛 Seitenfläche

=

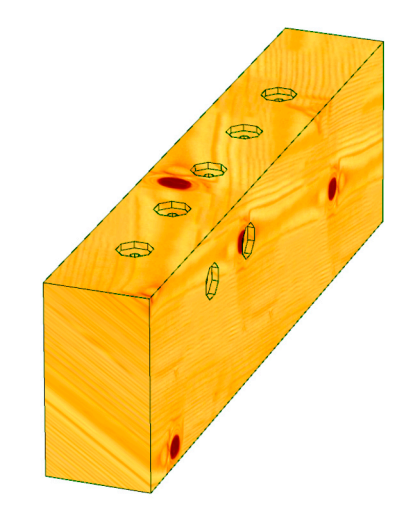

# 4. Falz / Fase / Nut

- 1. Befehl wählen
- 2. Dimmension eingeben
- 3. Element(e) auwählen (Bearbeitungen werden Lila dargetellt)
- 4. Lage der Bearbeitung mit "Verschieben" eingeben
- 5. Mit Enter bestätigen

#### Varianten

- Auswahl von oben, unten oder der Seite
- Auswahl andere Seite

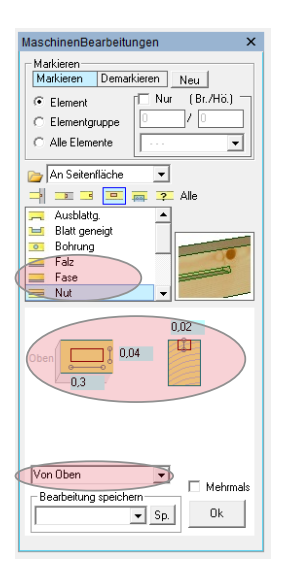

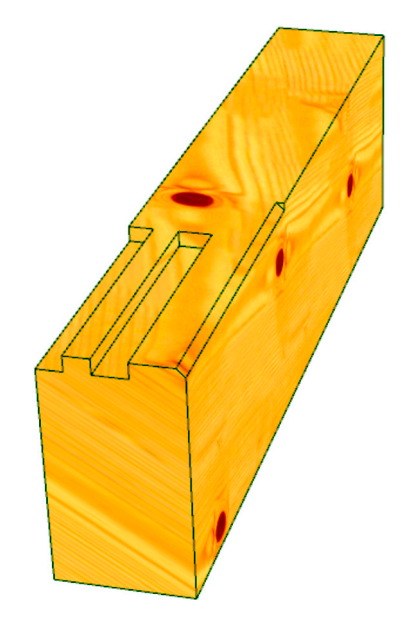

# 5. Nut geneigt

- 1. Befehl wählen
- 2. Dimension eingeben
- 3. Element auswählen
- 4. Lage der Bearbeitung mit "Verschieben" eingeben
- 5. Mit Enter bestätigen

#### Varianten

- Auswahl von oben, unten oder der Seite
- Bei Bedarf andere Seite

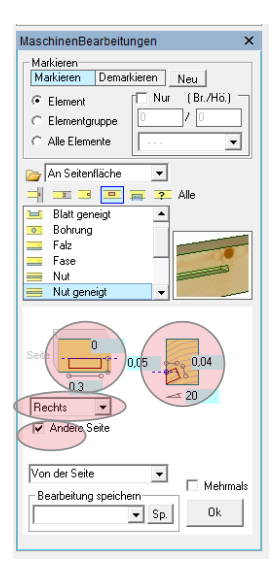

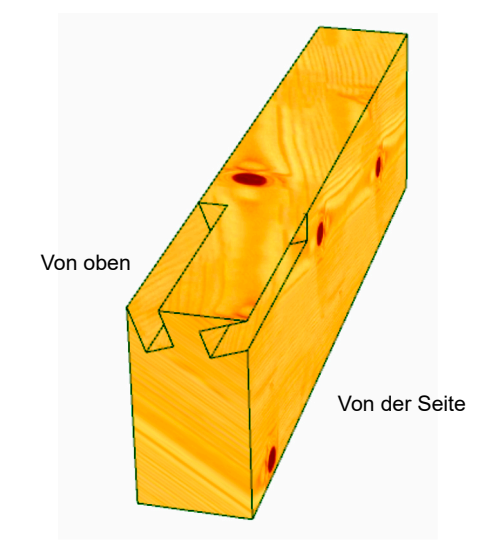

# 6. Profil längs

- 1. Befehl wählen
- 2. Dimension eingeben
- 3. Element auswählen
- 4. Lage der Bearbeitung mit "Verschieben" eingeben
- 5. Mit Enter bestätigen

- Auswahl von oben, unten oder der Seite
- Bei Bedarf andere Seite

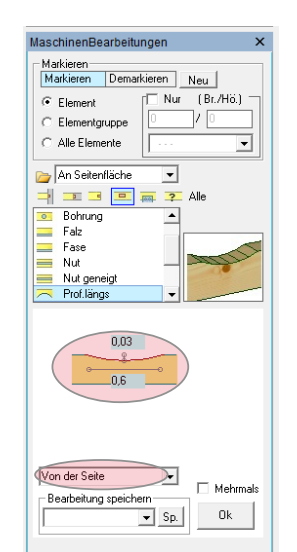

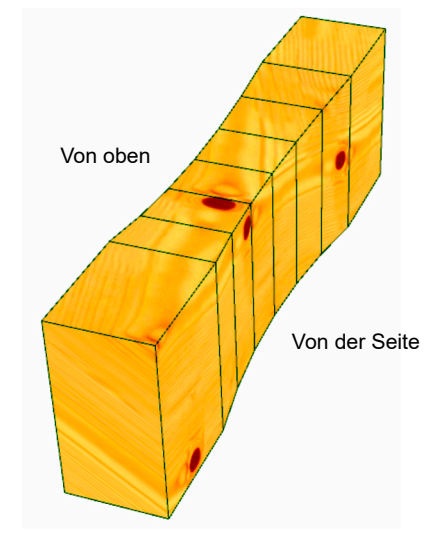

# 7. Stellnut

- Befehl wählen 1.
- 2. Dimmension eingeben
- 3. Element(e) auwählen (Bearbeitungen werden Lila dargetellt)
- Lage der Bearbeitung mit "Verschieben" eingeben 4.
- Mit Enter bestätigen 5.

#### Varianten

Auswahl von oben, unten oder der Seite

T

# 8. Schlitz

- Befehl wählen 1.
- 2. Dimension (Stahlteil von der Seite, Stahlteil von vorne)
- 3. Bohrungen im Holz und im Stahlteil eingeben
- Element auswählen 4.
- Lage der Bearbeitung mit "Verschieben" eingeben 5.
- 6. Mit Enter bestätigen

#### Varianten

- Auswahl von oben, unten oder der Seite
- Bei Bedarf andere Seite

## 9.Strich

- Befehl wählen 1.
- 2. Element auswählen
- Lage der Bearbeitung mit "Verschieben" eingeben 3.
- 4. Mit Enter bestätigen

#### Varianten

- Auswahl von oben, unten oder der Seite
- Bei Bedarf andere Seite

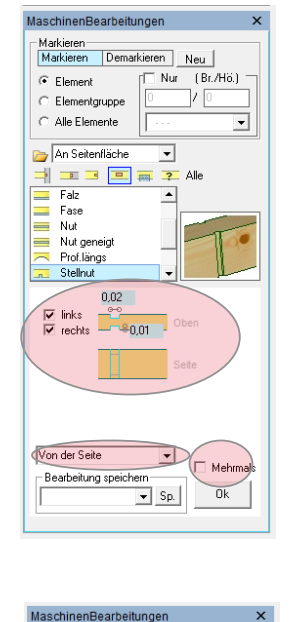

Markieren Dem

C Elementgruppe

C Alle Elemente

👝 🗛 Seitenfläche

0,02

0.4

Beatbeitung speichern

+ 816 + 0,06 × 3 -

3 🗌 Mehm

▼ Sp.

0,04 0,16 × 3

lon de

Ansicht von der Seite

Ansicht

von der Seite

Fase All Selection of the selection of the selection of t

Element

tieren Neu

10

٥١١

0,02 🔽 Mitte

🔽 Durchb

Ok

DN[r

Ansicht

•

Nur (Br./Hö.)

•

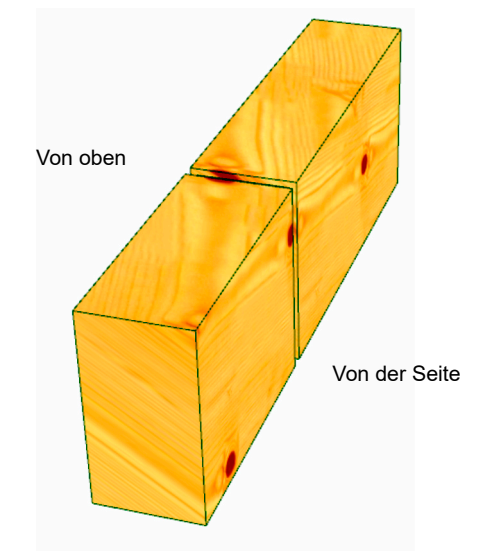

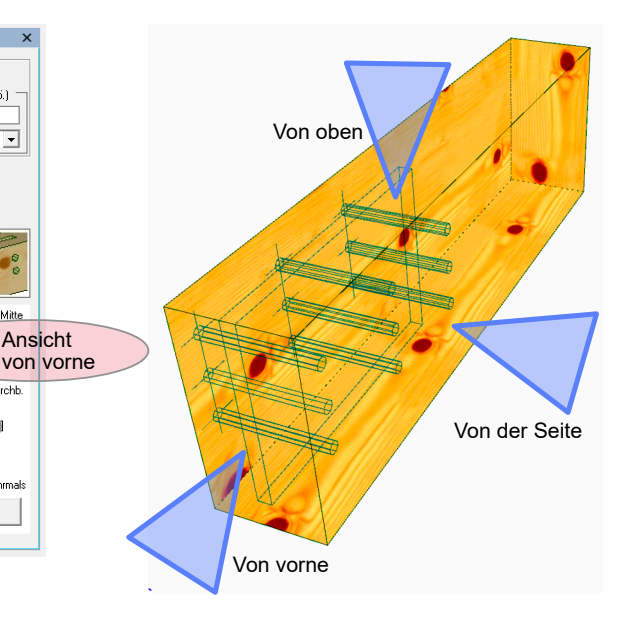

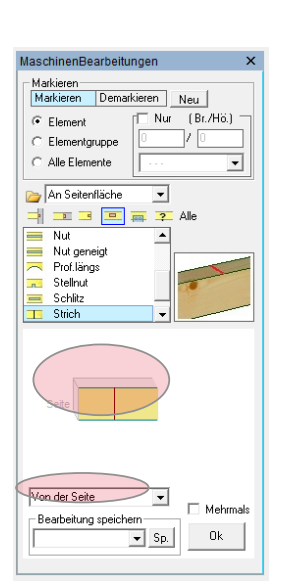

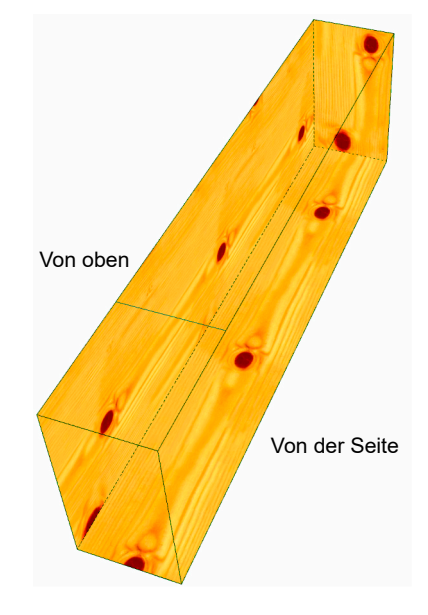